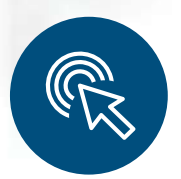

Guía para acceder a sus

# Resultados de **Laboratorio** en línea.

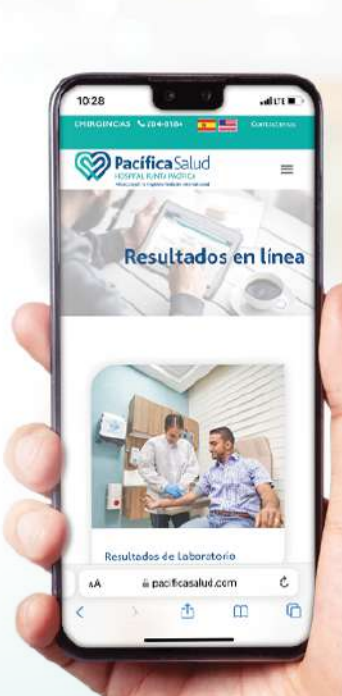

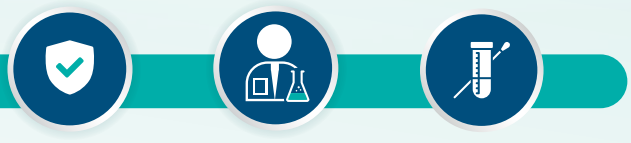

MAYOR SEGURIDAD PERSONAL IDÓNEO RESULTADOS CONFIABLES Y OPORTUNOS

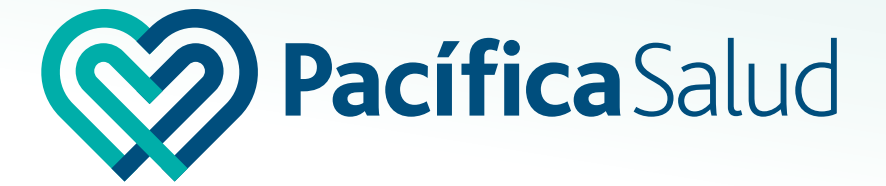

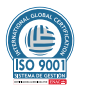

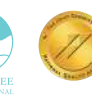

Pacífica Salud -Hospital Punta Pacífica Acreditado por Joint Commission International

### PARA ACCEDER AL PORTAL DE RESULTADOS

#### Ingrese a nuestra página web en el siguiente enlace:

resultadoslaboratorio.pacificasalud.com

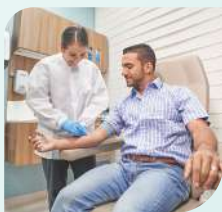

| Jsuario: 1         |                      |
|--------------------|----------------------|
| usuario            | -                    |
| Contraseña:        | 2 (4)                |
|                    | /                    |
| 3)                 | Aceptar              |
| Cambiar contraseña | Recuperar contraseña |

Q

| Introduzca <b>su usuario y contraseña,</b><br>luego siga los pasos 3 y 4.     |
|-------------------------------------------------------------------------------|
| <ol> <li>Introducir su usuario.</li> <li>Introducir su contraseña.</li> </ol> |
|                                                                               |

Importante: activar la opción de conformidad.

4 Hacer clic en la opción Aceptar.

## PARA CAMBIAR SU CONTRASEÑA

3

| Pacífica Salud                                     |                                                                                         |
|----------------------------------------------------|-----------------------------------------------------------------------------------------|
| Usuario:<br>USUARIO<br>Contraseña:                 | Pacífica Salud<br>Nueva contraseña:<br>Confirmar contraseña:<br>@ Aceptar<br>@ Cancelar |
| 1 Hacer clic, en el botón<br>"Cambiar contraseñar" | 2 Introducir nueva contraseña                                                           |
| síguenos en nuestras redes sociales                | 3 Confirmar nueva contraseña                                                            |
| f @ ¥ ◘ in J @PacíficaSalud                        | 4 Hacer clic, en el botón "Aceptar"                                                     |

### AUTOGESTIÓN DE SU CONTRASEÑA EN CASO DE NECESITAR RECUPERARLA

| <b>Pacífica</b> Salud<br>Usuario:                                                                                                    | 1 Colocar su usuario el cual es su<br>número de identificación<br>o cédula con guiones.                                                  |
|----------------------------------------------------------------------------------------------------|----------------------------------------------------------------------------------------------------|
| Contraseña:                                                                                                    | 2 Hacer clic en el recuadro de<br>aceptación de datos, luego en<br>el botón <b>"Recuperar contraseña"</b>                                |
| Camblar contraseña Recuperar contraseña<br>Acepto el tratamiento de mis datos de conformidad<br>con la política de tratamiento de Datos que podré<br>encontrar abajo.También acepto los términos y<br>condiciones de uso del sitio web. <u>Leer(+)</u> | 3 Seguir los pasos que le indicará<br>el sistema y el mismo enviará a<br>su correo electrónico registrado<br>una contraseña provisional. |

- 4 Introducir nueva contraseña que el sistema le enviará a su correo electrónico. El Usuario seguirá siendo su número de identificación o cédula.
- 5 Confirmar nueva contraseña.
- 6 Hacer clic en el botón "Aceptar".
- Por seguridad el sistema le pedirá que la cambie la primera vez.

| bı |
|----|
|    |
|    |
|    |
|    |
|    |

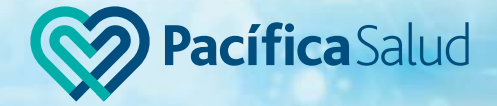

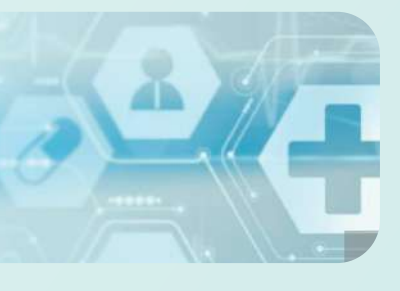

#### PARA VER POR PANTALLA SUS RESULTADOS

| A Home              | Resultados de la búsqueda                            |                 |                   |                   |  |
|---------------------|------------------------------------------------------|-----------------|-------------------|-------------------|--|
| aciente             | 📱 🐧 🥪 🙄 «< « Página 1 do 4 » »» Total Registrios: 77 |                 |                   |                   |  |
| Numero Documento    | Numero Orden                                         | Fecha In Nombre | n Primer A Begund | Estado            |  |
| Nombres Y Apellidos | 2201190178                                           | 19/01/2022      |                   | TERMINADO         |  |
|                     | 200302999                                            | 02/03/2020      |                   | TERMINADO         |  |
| rdenes              | 190712998                                            | 12/07/2019      |                   | TERMINADO         |  |
|                     | 90528999                                             | 28/05/2019      |                   | TERMINADO         |  |
| Rango de Fechas     | 190514999                                            | 14/05/2019 1    |                   | RESULTADO PARCIAL |  |
| Numero Orden        | 190508999                                            | 08/05/2019      |                   | TERMINADO         |  |
| Centro              | 190418999                                            | 18/04/2019      |                   | RESULTADO PARCIAL |  |
|                     | 190405999                                            | 05/04/2019      |                   | RESULTADO PARCIAL |  |

Seleccionar el número de orden del laboratorio. (Debe estar en estado **"TERMINADO")** Hacer clic, en la pestaña **"Estudios"** 

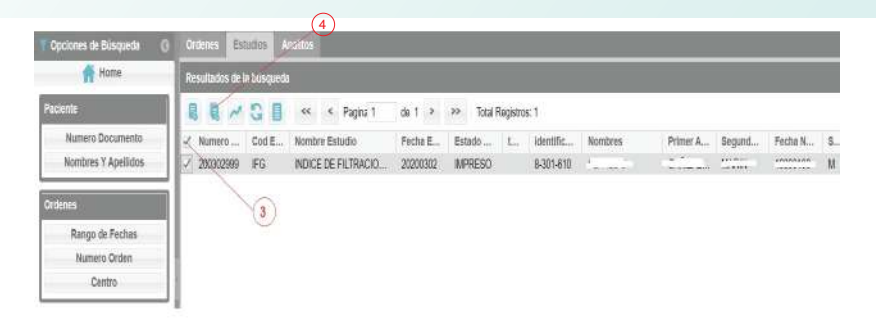

**3** Seleccionar todos los estudios.

1

2

4 Hacer clic, en el botón "Ver estudio consolidado"

#### **DESPLIEGUE DEL PDF EN PANTALLA**

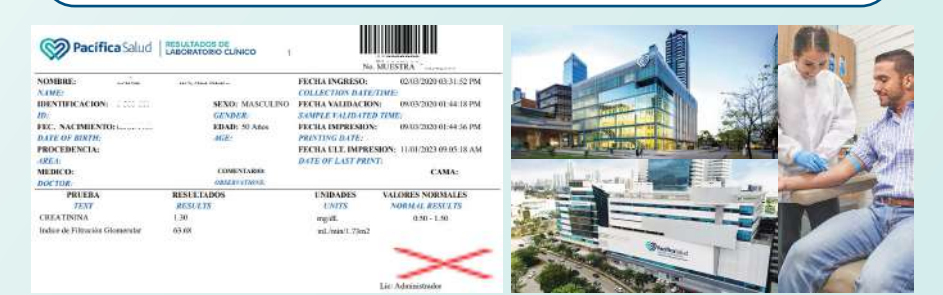

Para consultas o soporte:

Tel: 204-8150 / 204-8157 🕓 (+507) 6147-6455

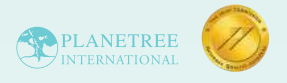

Pacífica Salud - Hospital Punta Pacífica Acreditado por Joint Commission International

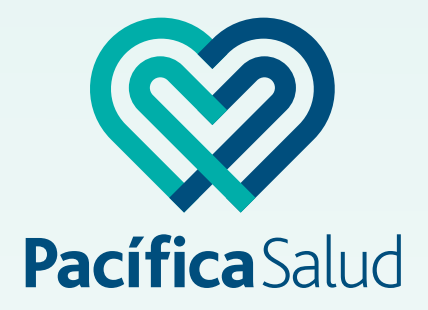

#### f ⊙ ¥ ◘ in ♂ @PacíficaSalud

Pacífica Salud - Hospital Punta Pacífica: Boulevard Pacífica y Vía Punta Darién, Ciudad de Panamá Tel. (507) 204-8000

Pacífica Salud - Hospital Costa del Este: Av. Costa del Sol y Calle del Sol - Town Center Costa del Este, Ciudad de Panamá. Tel. (507) 290-7202

info@pacificasalud.com / www.pacificasalud.com